#### Solutions (https://cloud.google.com/solutions/) Solutions

# Streaming data from Cloud Storage into BigQuery using Cloud Functions

This tutorial demonstrates how to stream new objects from a <u>Cloud Storage</u> (https://cloud.google.com/products/storage/) bucket into <u>BigQuery</u> (https://cloud.google.com/bigquery/) by using <u>Cloud Functions</u> (https://cloud.google.com/functions/) . Cloud Functions is a Google Cloud event-driven, serverless compute platform, which provides automatic scaling, high availability, and fault tolerance with no servers to provision, manage, update, or patch. Stream data through Cloud Functions to let you connect and extend other Google Cloud services while paying only when your app is running.

This article is for data analysts, developers, or operators, who need to run near real-time analysis on files added to Cloud Storage. The article assumes you are familiar with Linux, Cloud Storage, and BigQuery.

## Architecture

The following architecture diagram illustrates all components and the entire flow of this tutorial's streaming pipeline. Although this pipeline expects you to upload JSON files into Cloud Storage, minor code changes are required to support other file formats. The ingestion of other file formats isn't covered in this article.

|           |                                  | 0 | Google Cloud Platform    |                                          |                         |          | 3                                               |
|-----------|----------------------------------|---|--------------------------|------------------------------------------|-------------------------|----------|-------------------------------------------------|
|           | 0                                |   |                          | 0                                        |                         |          | Stream insert<br>into BigQuery<br>BigQuery      |
| ISON file | Upload files<br>to Cloud Storage | > | FILES_SOURCE (Regional)  | Trigger<br>Cloud Function                | streaming               |          |                                                 |
|           |                                  |   | Cloud Storage bucket     |                                          | Cloud Functions         |          | Cloud                                           |
|           |                                  |   |                          | 6                                        |                         |          | ▲ Global Firestore                              |
|           |                                  |   | FILES_ERROR (Regional)   | Move the file to<br>FILES_ERROR bucket   | streaming_error         |          | Log ingestion<br>status into<br>Cloud Firestore |
|           |                                  |   | Cloud Storage bucket     |                                          | Cloud Functions         |          |                                                 |
|           |                                  |   |                          |                                          | $\uparrow$              |          |                                                 |
|           |                                  |   |                          |                                          | streaming_error_topic   | <i>←</i> |                                                 |
|           |                                  |   |                          |                                          | Cloud Pub/Sub           |          | 6                                               |
|           |                                  |   |                          |                                          |                         |          | Publish a message                               |
|           |                                  |   |                          |                                          | streaming_success_topic | <i>_</i> | result code                                     |
|           |                                  |   |                          |                                          | Cloud Pub/Sub           |          |                                                 |
|           |                                  |   |                          | 6                                        | $\downarrow$            |          |                                                 |
|           |                                  |   | FILES_SUCCESS (Coldline) | Move the file to<br>FILES_SUCCESS bucket | streaming_success       |          |                                                 |
|           |                                  |   | Cloud Storage bucket     |                                          | Cloud Functions         |          |                                                 |

In the preceding diagram, the pipeline consists of the following steps:

- 1. JSON files are uploaded to the FILES\_SOURCE Cloud Storage bucket.
- 2. This event triggers the streaming Cloud Function.
- 3. Data is parsed and inserted into BigQuery.
- 4. The ingestion status is logged into <u>Firestore</u> (https://cloud.google.com/firestore/) and <u>Stackdriver Logging</u> (https://cloud.google.com/logging/).
- 5. A message is published in one of the following <u>Pub/Sub</u> (https://cloud.google.com/pubsub/) topics:
  - streaming\_success\_topic
  - streaming\_error\_topic
- 6. Depending on the results, Cloud Functions moves the JSON file from the FILES\_SOURCE bucket to one of the following buckets:
  - FILES\_ERROR
  - FILES\_SUCCESS

## Objectives

- Create a Cloud Storage bucket to store your JSON files.
- Create a BigQuery dataset and table to stream your data in to.
- Configure a Cloud Function to trigger whenever files are added to your bucket.
- Set up Pub/Sub topics.
- Configure additional functions to handle function output.
- Test your streaming pipeline.
- Configure Stackdriver Monitoring to alert on any unexpected behaviours.

## Costs

This tutorial uses the following billable components of Google Cloud:

- Cloud Storage
- Cloud Functions
- Firestore
- BigQuery
- Logging
- Monitoring

To generate a cost estimate based on your projected usage, use the <u>pricing calculator</u> (https://cloud.google.com/products/calculator). New Google Cloud users might be eligible for a <u>free</u> <u>trial</u> (https://cloud.google.com/free-trial).

## Before you begin

1. <u>Sign in</u> (https://accounts.google.com/Login) to your Google Account.

If you don't already have one, <u>sign up for a new account</u> (https://accounts.google.com/SignUp).

2. In the Cloud Console, on the project selector page, select or create a Cloud project.

**Note**: If you don't plan to keep the resources that you create in this procedure, create a project instead of selecting an existing project. After you finish these steps, you can delete the project, removing all resources associated with the project.

#### GO TO THE PROJECT SELECTOR PAGE (HTTPS://CONSOLE.CLOUD.GOOGLE.COM/PROJECTSELECT

- 3. Make sure that billing is enabled for your Google Cloud project. <u>Learn how to confirm</u> <u>billing is enabled for your project</u> (https://cloud.google.com/billing/docs/how-to/modify-project).
- 4. Enable the Cloud Functions API.

ENABLE THE API (HTTPS://CONSOLE.CLOUD.GOOGLE.COM/FLOWS/ENABLEAPI?APIID=CLOUDFUN

5. In the Cloud Console, go to Monitoring.

GO TO STACKDRIVER MONITORING (HTTPS://CONSOLE.CLOUD.GOOGLE.COM/MONITORING)

A Workspace is created automatically for you, if you don't have any existing Workspaces. Otherwise, you have the option to create a new Workspace, or add your project to an existing Workspace.

When you finish this tutorial, you can avoid continued billing by deleting the resources you created. For more information, see <u>Cleaning up</u> (#clean-up).

## Setting up your environment

In this tutorial, you use <u>Cloud Shell</u> (https://cloud.google.com/shell/docs/overview) to enter commands. Cloud Shell gives you access to the command line in the Cloud Console, and includes the Cloud SDK and other tools that you need to develop in Google Cloud. Cloud Shell appears as a window at the bottom of the Cloud Console. It can take several minutes to initialize, but the window appears immediately.

To use Cloud Shell to set up your environment and to clone the git repository used in this tutorial:

1. In the Cloud Console, open Cloud Shell.

OPEN CLOUD SHELL (HTTPS://CONSOLE.CLOUD.GOOGLE.COM/?CLOUDSHELL=TRUE)

2. Make sure you are working in the project you just created. Replace [YOUR\_PROJECT\_ID] with your newly created Google Cloud project.

| gcloud | config   | set | project | [YOUR | _PROJECT_ | ID] |
|--------|----------|-----|---------|-------|-----------|-----|
| •      | <b>U</b> |     |         | -     |           | _   |

 Set the default compute zone. For the purposes of this tutorial, it is us-east1. If you are deploying to a production environment, deploy to <u>a region of your choice</u> (https://cloud.google.com/about/locations/#products-available-by-location).

REGION=us-east1

4. Clone the repository containing the functions used in this tutorial.

git clone https://github.com/GoogleCloudPlatform/solutions-gcs-bq-streaming-funce of solutions-gcs-bq-streaming-functions-python

## Creating streaming source and destination sinks

To stream content into BigQuery, you need to have a **FILES\_SOURCE** Cloud Storage bucket and a destination table in BigQuery.

Create the Cloud Storage bucket

You create a Cloud Storage bucket that represents the source of the streaming pipeline presented in this tutorial. The main goal of this bucket is to temporarily store JSON files that are streamed into BigQuery.

• Create your FILES\_SOURCE Cloud Storage bucket, where FILES\_SOURCE is set up as an environment variable with a unique name.

FILES\_SOURCE=\${DEVSHELL\_PROJECT\_ID}-files-source-\$(date +%s)
gsutil mb -c regional -1 \${REGION} gs://\${FILES\_SOURCE}

•• [

#### Create the BigQuery table

This section creates a BigQuery table which is used as the content destination for your files. BigQuery lets you specify the table's schema when you load data into the table or when you create a new table. In this section, you create the table and specify its schema at the same time.

•• [

1. Create a BigQuery dataset and table. The schema defined in the schema.json file must match the schema of the files coming from the FILES\_SOURCEbucket.

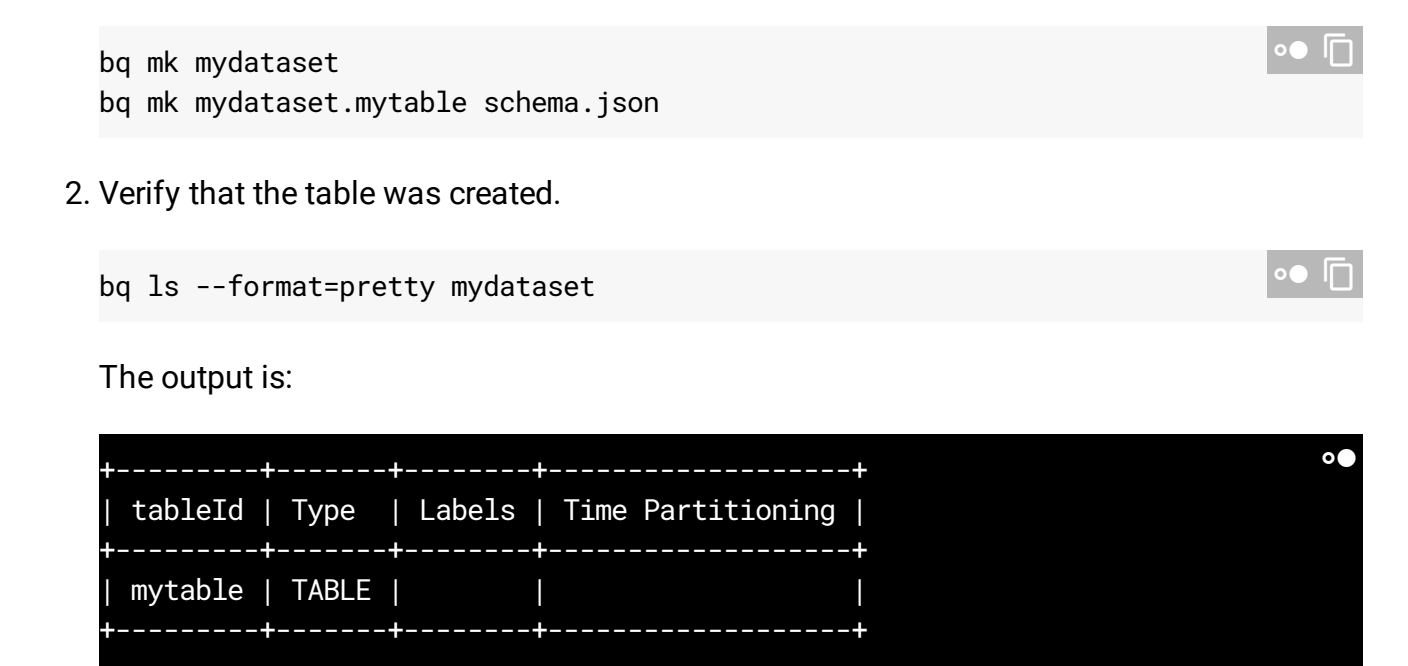

# Streaming data into BigQuery

Now that you created the source and destination sinks, you create the Cloud Function to stream data from Cloud Storage into BigQuery.

## Set up the streaming Cloud Function

The streaming function listens for new files added to the **FILES\_SOURCE** bucket and then triggers a process which does the following:

- Parses and validates the file.
- Checks for duplications.
- Inserts the file's content into BigQuery.
- Logs the ingestion status in Firestore and Logging.
- Publishes a message to either an error or success topic in Pub/Sub.

To deploy the function:

1. Create a Cloud Storage bucket to stage your functions during deployment where **FUNCTIONS\_BUCKET** is set up as an environment variable with a unique name.

```
FUNCTIONS_BUCKET=${DEVSHELL_PROJECT_ID}-functions-$(date +%s) 
gsutil mb -c regional -1 ${REGION} gs://${FUNCTIONS_BUCKET}
```

2. Deploy your streaming function. The implementation code is in the ./functions/streaming folder. It might take a few minutes to finish.

```
gcloud functions deploy streaming --region=${REGION} \
    --source=./functions/streaming --runtime=python37 \
    --stage-bucket=${FUNCTIONS_BUCKET} \
    --trigger-bucket=${FILES_SOURCE}
```

This code deploys a Cloud Function written in Python, which is named streaming. It is triggered whenever a file is added to your FILES\_SOURCE bucket.

3. Verify that the function was deployed.

The output is:

|             |        |                                |  | 0 |
|-------------|--------|--------------------------------|--|---|
| ENTRY_POINT | STATUS | EVENT_TYPE                     |  |   |
| streaming   | ACTIVE | google.storage.object.finalize |  |   |
|             |        |                                |  |   |

4. Provision a Pub/Sub topic, called **streaming\_error\_topic**, to handle the error path.

| STREAMING_ERROR_TOPIC=streaming_error_topic           | •●  □ |
|-------------------------------------------------------|-------|
| gcloud pubsub topics create \${STREAMING_ERROR_TOPIC} |       |

5. Provision a Pub/Sub topic, called streaming\_success\_topic, to handle the success path.

| STREAMING_SUCCESS_TOPIC=streaming_success_topic         | ∘● ।∐ |
|---------------------------------------------------------|-------|
| gcloud pubsub topics create \${STREAMING_SUCCESS_TOPIC} |       |

### Set up your Firestore database

While data is streamed into BigQuery it is important to understand what is happening with each file ingestion. For example, suppose you have files that were improperly imported. In this case, you need to figure out the root cause of the problem and fix it to avoid generating corrupted data and inaccurate reports at the end of your pipeline. The **streaming** function, deployed in the previous section, stores the file ingestion status in Firestore documents so you can query recent errors to troubleshoot any issues.

To create your Firestore instance, follow these steps:

1. In the Google Cloud console, go to Firestore.

GO TO THE FIRESTORE PAGE (HTTPS://CONSOLE.CLOUD.GOOGLE.COM/FIRESTORE/WELCOME)

- 2. In the Choose a Cloud Firestore mode window, click Select Native Mode.
- 3. In the **Select a location** list, select **nam5 (United States)**, and then click **Create Database**. Wait for the Firestore initialization to finish. It usually takes a few minutes.

#### Handle streaming errors

To provision a path to handle error files, you deploy another Cloud Function, which listens for messages published to streaming\_error\_topic. Your business needs determine how you handle such errors in a production environment. For the purpose of this tutorial, problematic files are moved to another Cloud Storage bucket to facilitate troubleshooting.

1. Create your Cloud Storage bucket to store problematic files. **FILES\_ERROR** is set up as an environment variable with a unique name for the bucket that stores error files.

```
FILES_ERROR=${DEVSHELL_PROJECT_ID}-files-error-$(date +%s)
gsutil mb -c regional -l ${REGION} gs://${FILES_ERROR}
```

2. Deploy streaming\_error function to handle errors. It might take a few minutes.

```
gcloud functions deploy streaming_error --region=${REGION} \
    --source=./functions/move_file \
    --entry-point=move_file --runtime=python37 \
    --stage-bucket=${FUNCTIONS_BUCKET} \
    --trigger-topic=${STREAMING_ERROR_TOPIC} \
    --set-env-vars SOURCE_BUCKET=${FILES_SOURCE}, DESTINATION_BUCKET=${FILES_ERR
```

This command is similar to the command to deploy the **streaming** function. The main difference is that in this command the function is triggered by a message published to a topic, and it receives two environment variables: the **SOURCE\_BUCKET** variable, where files are copied from, and the **DESTINATION\_BUCKET** variable, where files are copied to.

3. Verify that the streaming\_error function was created.

The output is:

|             |        |                             | ••     |
|-------------|--------|-----------------------------|--------|
| ENTRY_POINT | STATUS | EVENT_TYPE                  |        |
| move_file   | ACTIVE | google.pubsub.topic.publish | ı<br>I |
|             |        |                             |        |

Handle successful streaming

To provision a path to handle success files, you deploy a third Cloud Function, which listens for published messages to the **streaming\_success\_topic**. For the purposes of this tutorial, successfully ingested files are archived in a Coldline Cloud Storage bucket.

1. Create your Coldline Cloud Storage bucket. FILES\_SUCCESS is set up as an environment variable with a unique name for the bucket that stores success files.

```
FILES_SUCCESS=${DEVSHELL_PROJECT_ID}-files-success-$(date +%s)
gsutil mb -c coldline -1 ${REGION} gs://${FILES_SUCCESS}
```

2. Deploy streaming\_success function to handle success. It might take a few minutes.

```
gcloud functions deploy streaming_success --region=${REGION} \
    --source=./functions/move_file \
    --entry-point=move_file --runtime=python37 \
    --stage-bucket=${FUNCTIONS_BUCKET} \
    --trigger-topic=${STREAMING_SUCCESS_TOPIC} \
    --set-env-vars SOURCE_BUCKET=${FILES_SOURCE}, DESTINATION_BUCKET=${FILES_SUC
```

#### 3. Verify that the function was created.

The output is:

| ENTRY_POINT   STATUS   EVENT_TYPE                  |             |        |                             |  |
|----------------------------------------------------|-------------|--------|-----------------------------|--|
| move file / ACTIVE / google pubsub topic publish / | ENTRY_POINT | STATUS | EVENT_TYPE                  |  |
|                                                    | move_file   | ACTIVE | google.pubsub.topic.publish |  |

# Testing your streaming pipeline

At this point, you have finished creating your streaming pipeline. Now it is time to test different paths. First, you test the ingestion of new files, then the ingestion of duplication files, and finally, the ingestion of problematic files.

## Ingest new files

To test the ingestion of new files, you upload a file which must successfully pass through the entire pipeline. To make sure everything is behaving correctly, you need to check all storage pieces: BigQuery, Firestore, and Cloud Storage buckets.

1. Upload the data.json file to the FILES\_SOURCE bucket.

gsutil cp test\_files/data.json gs://\${FILES\_SOURCE}

The output:

Operation completed over 1 objects/312.0 B.

2. Query your data in BigQuery.

bq query 'select first\_name, last\_name, dob from mydataset.mytable'

This command outputs the contents of the data.json file:

| +           | +          | +                 |
|-------------|------------|-------------------|
| first_name  | last_name  | dob               |
| +<br>  John | +<br>  Doe | +<br>  1968-01-22 |
| +           | +          | +                 |

3. In the Cloud Console, go to the Firestore page.

GO TO THE FIRESTORE PAGE (HTTPS://CONSOLE.CLOUD.GOOGLE.COM/FIRESTORE/DATA

4. Go to the / > streaming\_files > data.json document to verify that the success: true field is there. The streaming function is storing the file's status in a collection called streaming\_files and uses the file name as the document ID.

| / > streaming_files > data.js | on 🧪 |                 |                                 |
|-------------------------------|------|-----------------|---------------------------------|
| Root                          |      | streaming_files | data.json                       |
| + START COLLECTION            |      | + ADD DOCUMENT  | + START COLLECTION              |
| streaming_files               | >    | data.json       | > ADD FIELD                     |
|                               |      |                 | when: "2018-12-19 12:32:49 UTC" |

5. Go back to Cloud Shell.

<u>GO TO CLOUD SHELL</u> (HTTPS://CONSOLE.CLOUD.GOOGLE.COM/?CLOUDSHELL=TRUE)

6. Verify that the ingested file was removed from the FILES\_SOURCE bucket by the streaming\_success function.

gsutil ls -l gs://\${FILES\_SOURCE}/data.json

The output is a **CommandException** because the file doesn't exist in the **FILES\_SOURCE** bucket anymore.

7. Verify that the ingested file is now in FILES\_SUCCESS bucket.

gsutil ls -l gs://\${FILES\_SUCCESS}/data.json

The output is:

TOTAL: 1 objects, 312 bytes.

0

### Ingest already processed files

The file name is used as document ID in Firestore. This makes it easy for the **streaming** function to query if a given file was processed or not. If a file was previously successfully ingested, any new attempts to add the file are ignored because it would duplicate information in BigQuery, and result in inaccurate reports.

**Note:** To mitigate duplications, we recommend <u>providing an insertId for each inserted row when streaming</u> <u>data into BigQuery.</u> (https://cloud.google.com/bigquery/streaming-data-into-bigquery#dataconsistency) BigQuery remembers this ID for at least one minute, which works well for retries. If your system might produce a file with the same name in a larger than one minute interval, you must have another mechanism to ensure deduplication, such as Firestore.

In this section you verify that the pipeline is working as expected when duplicate files are uploaded to the FILES\_SOURCE bucket.

1. Upload the same data.json file to the FILES\_SOURCE bucket again.

gsutil cp test\_files/data.json gs://\${FILES\_SOURCE}

The output is:

Operation completed over 1 objects/312.0 B.

2. Querying BigQuery returns the same result as before. Meaning that the pipeline processed the file, but it didn't insert its content into BigQuery because it was ingested before.

bq query 'select first\_name, last\_name, dob from mydataset.mytable'

The output is:

+-----+ | first\_name | last\_name | dob | +-----+ | John | Doe | 1968-01-22 | +----+

3. In the Cloud Console, go to thee Firestore page.

0

0

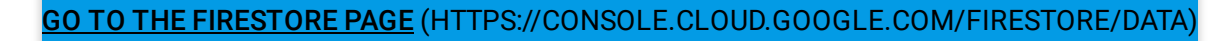

4. In the / > streaming\_files > data.json document, verify that the new \*\*duplication\_attempts\*\* field is added.

| / > streaming_tiles > data.jsc | on 🥒 |                 |   |                                                              |
|--------------------------------|------|-----------------|---|--------------------------------------------------------------|
| Root                           |      | streaming_files |   | data.json                                                    |
| + START COLLECTION             |      | + ADD DOCUMENT  |   | + START COLLECTION                                           |
| streaming_files                | >    | data.json       | > | <ul><li>+ ADD FIELD</li><li>▼ duplication_attempts</li></ul> |
|                                |      |                 |   | 0: "2018-12-20 13:51:48 UTC"                                 |
|                                |      |                 |   | success: true                                                |
|                                |      |                 |   | when: "2018-12-20 13:50:27 UTC"                              |

Each time a file is added to the FILES\_SOURCE bucket with the same name as one previously successfully processed, the content of the file is ignored and a new duplication attempt is appended to the **\*\*duplication\_attempts\*\*** field in Firestore.

5. Go back to Cloud Shell.

GO TO CLOUD SHELL (HTTPS://CONSOLE.CLOUD.GOOGLE.COM/?CLOUDSHELL=TRUE

6. Verify that the duplicate file is still in the FILES\_SOURCE bucket.

gsutil ls -l gs://\${FILES\_SOURCE}/data.json

The output is:

TOTAL: 1 objects, 312 bytes.

In the duplication scenario, the **streaming** function logs the unexpected behaviour in Logging, ignores the ingestion, and leaves the file in the **FILES\_SOURCE** bucket for later analysis.

Ingest files with errors

Now that you have confirmed that your streaming pipeline is working and that duplications aren't ingested into BigQuery, it's time to check the error path.

1. Upload data\_error.json to the FILES\_SOURCE bucket.

0

```
gsutil cp test_files/data_error.json gs://${FILES_SOURCE}
```

The output is:

Operation completed over 1 objects/311.0 B.

Querying BigQuery returns the same result as before. This means that the pipeline processed the file, but it didn't insert the content into BigQuery because it doesn't comply with the expected schema.

```
bq query 'select first_name, last_name, dob from mydataset.mytable'
```

•• I

0

The output is:

| +          | +          | <b>-</b>   |  |
|------------|------------|------------|--|
| first_name | last_name  | dob        |  |
|            | +<br>  Doe | 1968-01-22 |  |
|            | *          | *          |  |

3. In the Cloud Console, go to the Firestore page.

GO TO THE FIRESTORE PAGE (HTTPS://CONSOLE.CLOUD.GOOGLE.COM/FIRESTORE/DATA

4. In the / > streaming\_files > data\_error.json document, verify that the success: false field is added.

| / > streaming_files > data_error.json / |                 |                                                                |  |  |  |
|-----------------------------------------|-----------------|----------------------------------------------------------------|--|--|--|
| Root                                    | streaming_files | data_error.json                                                |  |  |  |
| + START COLLECTION                      | + ADD DOCUMENT  | + START COLLECTION                                             |  |  |  |
| streaming_files                         | data.json       | + ADD FIELD error_message: "Error streaming file 'data_error.j |  |  |  |
|                                         | data_error.json | > success: false<br>when: "2018-12-20 13:55:33 UTC"            |  |  |  |

For files with errors, the streaming function also stores an error\_message field, which gives you detailed information about why the file wasn't ingested.

5. Go back to Cloud Shell.

<u>GO TO CLOUD SHELL</u> (HTTPS://CONSOLE.CLOUD.GOOGLE.COM/?CLOUDSHELL=TRUE)

6. Verify that the file was removed from the FILES\_SOURCE bucket by the streaming\_error function.

```
gsutil ls -l gs://${FILES_SOURCE}/data_error.json
```

The output is a **CommandException** because the file doesn't exist in the **FILES\_SOURCE** bucket anymore.

7. Verify that the file is now in the FILES\_ERROR bucket, as expected.

```
gsutil ls -l gs://${FILES_ERROR}/data_error.json
```

The output is:

TOTAL: 1 objects, 311 bytes.

Find and fix data ingestion issues

Running queries against the **streaming\_files** collection in Firestore lets you quickly diagnose and fix issues. In this section, you filter all error files by using the <u>standard Python API for</u> <u>Firestore</u> (https://pypi.org/project/google-cloud-firestore/).

To see the results of the query in your environment:

1. Create a virtual environment in your firestore folder.

```
pip install virtualenv
virtualenv firestore
source firestore/bin/activate
```

2. Install the Python Firestore module in your virtual environment.

| pip install google-cloud-firestore |  |
|------------------------------------|--|
|                                    |  |

3. Visualize the existing pipeline issues.

```
python firestore/show_streaming_errors.py
```

The show\_streaming\_errors.py file contains the Firestore query and other boilerplate for looping the result and formatting the output. After you run the preceding command, the output is similar to:

| +                     | +                       |              | ••                          |
|-----------------------|-------------------------|--------------|-----------------------------|
| '<br>  File Name<br>+ | When                    | ·<br>  Error | Message                     |
| data_error.json       | 2019-01-22 11:31:58 UTC | Error        | streaming file 'data_error. |
|                       |                         |              |                             |

4. Deactivate your virtual environment when you finish your analysis.

#### deactivate

After you find and fix the problematic files, upload them to the FILES\_SOURCE bucket again with the same filename. This process makes them pass through the entire streaming pipeline to insert their content into BigQuery.

#### Alert on unexpected behaviours

In production environments, it's important to monitor and alert whenever something unexpected happens. One of the many Logging (https://cloud.google.com/logging/) features are custom metrics. Custom metrics let you create alerting policies to notify you and your team when the metric meets specified criteria.

In this section, you configure Monitoring to send email alerts whenever a file ingestion fails. To identify a failing ingestion, the following configuration uses the default Python logging.error(..) messages.

1. In the Cloud Console, go to the Logs-based metrics page.

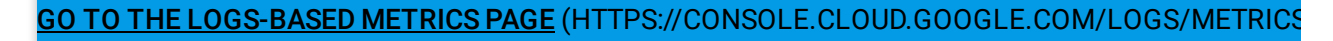

- 2. Click Create Metric.
- 3. In the Filter list, select Convert to advanced filter.

| III CREATE METRIC              | 1 CREATE EXPORT                                                                                                    | C      |                                                  |   |
|--------------------------------|----------------------------------------------------------------------------------------------------|--------|--------------------------------------------------|---|
| Filter by label or text search |                                                                                                    |        | •                                                | 6 |
| Cloud Function, streaming, u   | s-east1  The Allowed Allowed A | l logs | Convert to advanced filter<br>Get link to filter |   |

4. In the advanced filter, paste the following configuration.

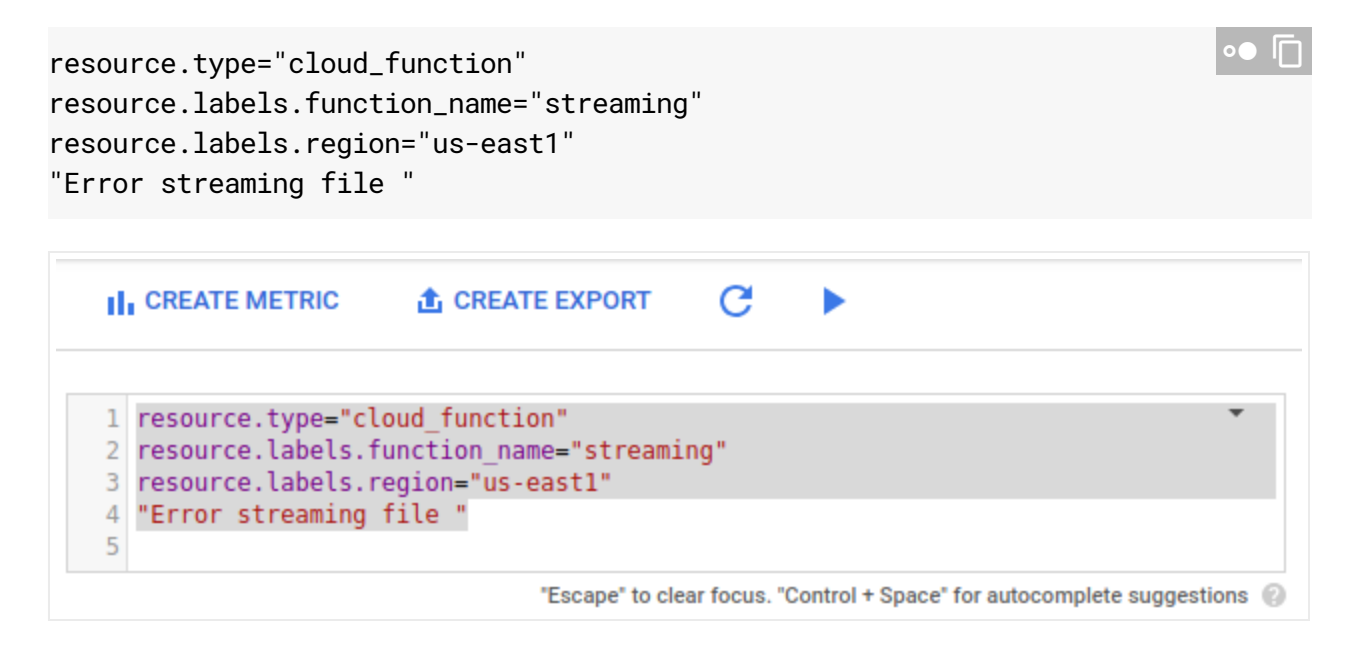

#### 5. In the Metric Editor, fill in the following fields and then click Create Metric.

- In the Name field, enter streaming-error.
- In the Label section, enter payload\_error in the Name field.
- In the Label type list, select String.
- In the Field name list, select textPayload.
- In the Extraction regular expression field, enter (Error streaming file '.\*'.).
- In the **Type** list, select **Counter**.

| III CREATE M                                                                     | ETRIC 🏦 CREATE EX                                                                                                    | PORT C                                                                                     |                                                                                                 |                           |                                           |                                  |                        |       | × Metri                                                                                   | c Editor        |          |       |
|----------------------------------------------------------------------------------|----------------------------------------------------------------------------------------------------|--------------------------------------------------------------------------------------------|-------------------------------------------------------------------------------------------------|---------------------------|-------------------------------------------|----------------------------------|------------------------|-------|-------------------------------------------------------------------------------------------|-----------------|----------|-------|
| 1 resource.<br>2 resource.<br>3 resource.                                        | type="cloud_function"<br>labels.function_name=<br>labels.region="us-cen;                                                                                                    | 'streaming"<br>tral1"                                                                      |                                                                                                 |                           |                                           |                                  |                        | •     | Name<br>streaming-erro                                                                    | pr              |          |       |
| 4 severity>                                                                      | ERROR                                                                                                    |                                                                                            |                                                                                                 |                           |                                           |                                  |                        |       | Description                                                                               |                 |          |       |
|                                                                                  |                                                                                                    |                                                                                            | "Escape" to clea                                                                                | focus. "                  | Control + Space                           | for autocomp                     | lete suggestic         | ons 🕜 | Description                                                                               |                 |          |       |
| bmit Filter                                                                      | S Last hour ▼ Jump to                                                                                                    | now 👻                                                                                      |                                                                                                 |                           |                                           |                                  |                        |       | Labels 🕜                                                                                  |                 |          |       |
| owing logs fror                                                                  | m the last hour ending at 2:29                                                                                                    | PM (BRST)                                                                                  |                                                                                                 |                           | D                                         | ownload logs                     | View Option            | ns 🔻  | payload_error                                                                             |                 |          | •     |
|                                                                                  | No older entries f                                                                                                    | ound matching                                                                              | current filter in the last                                                                      | hour.                     | Load older log                            | s                                |                        | 4     | News                                                                                      |                 |          |       |
| 1 2018-12                                                                        | 2-21 14:10:58.862 BRST                                                                                                    | streaming<br>'data_erro                                                                    | 332672720953532<br>r.json'. Cause: 1                                                            | Error<br>Taceba           | streaming f<br>ick (most re               | ile<br>cent call                 | last):                 | :     | payload_erro                                                                              | r               |          |       |
| <pre>insert labels logNam receiv resoum severi textPa t):" timest trace; }</pre> | tld: "000000-a147ddc3-<br>5: {_]<br>me: "projects/rubbo-st<br>/eTimestamp: "2018-12-<br>rce: {_}<br>ty: "ERROR"<br>ayload: <b>"Error streami</b><br>tamp: "2018-12-21T16:1<br>: "projects/rubbo-stre | baa7-406c-9a<br>reaming-4/lc<br>21T16:11:04.<br>ng file 'dat<br>0:58.862Z"<br>aming-4/trac | 100-c85c1a281a18"<br>bgs/cloudfunction<br>9467484002"<br>:a_error.json". C<br>:es/c37a55324c9d3 | s.goog<br>ause:<br>83932a | leapis.com%<br>Traceback (<br>242ed05b180 | 2Fcloud-fun<br>most recen<br>93" | nctions"<br>t call las |       | Label type ②<br>String<br>Field name ③<br>textPayload<br>Extraction regu<br>(Error stream | llar expression | vtional) | Build |
| 11         2018-12           11         2018-12                                  | 2-21 14:10:58.862 BRST<br>2-21 14:10:58.862 BRST                                                                                                    | streaming<br>streaming                                                                     | 332672720953532<br>332672720953532                                                              | File                      | "/user_code/<br>rt_into_bigo              | 'main.py",<br>query(bucke        | line 36…<br>t_name,…   | :     | Done Car                                                                                  | cel             |          |       |
| 1 2018-12                                                                        | 2-21 14:10:58.862 BRST                                                                                                    | streaming                                                                                  | 332672720953532                                                                                 | File                      | "/user_code/                              | ′main.py",                       | line 60                | :     |                                                                                           |                 |          |       |
| 2018-12                                                                          | 2-21 14:10:58.862 BRST                                                                                                    | streaming                                                                                  | 332672720953532                                                                                 | row =                     | json.loads                                | blob.down1                       | .oad_as                | :     |                                                                                           | + Add if        | tem      |       |
| 2018-12                                                                          | 2-21 14:10:58.862 BRST                                                                                                    | streaming                                                                                  | 332672720953532                                                                                 | File                      | /opt/pythor                               | n3.7/lib/py                      | thon3.7                | :     | Units 🔞 (Option                                                                           | ial)            |          |       |
| 2018-12                                                                          | 2-21 14:10:58.862 BRST                                                                                                    | streaming                                                                                  | 332672720953532                                                                                 | retur                     | n _default_d                              | lecoder.dec                      | ode(s)                 | :     | Units                                                                                     |                 |          |       |
| 12 2018-12                                                                       | 2-21 14:10:58.862 BRST                                                                                                    | streaming                                                                                  | 332672720953532                                                                                 | File                      | "/opt/pythor                              | n3.7/lib/py                      | thon3.7                | :     | Type                                                                                      |                 |          |       |
| 2018-12                                                                          | 2-21 14:10:58.862 BRST                                                                                                    | streaming                                                                                  | 332672720953532                                                                                 | raise                     | JSONDecode                                | rror("Extr                       | a data"…               | :     | Counter                                                                                   |                 |          |       |
| 2018-12                                                                          | 2-21 14:10:58.862 BRST                                                                                                    | streaming                                                                                  | 332672720953532                                                                                 | json.                     | decoder.JSO                               | DecodeErro                       | or: Extr               | :     |                                                                                           |                 |          |       |
| 2018-12                                                                          | 2-21 14:10:58.862 BRST                                                                                                    | streaming                                                                                  | 332672720953532                                                                                 | {"inse                    | ertId":"0000                              | 010-a147ddc                      | 3-baa7                 | :     | Create Metric                                                                             | Cancel          |          |       |
| 2018-12                                                                          | 2-21 14:11:00.684 BRST                                                                                                    | streaming                                                                                  | 332672201782314                                                                                 | Dupli                     | cation atter                              | npt streami                      | ng file…               | :     |                                                                                           |                 |          |       |

6. In the Google Cloud Console, go to **Monitoring** or use the following button:

GO TO MONITORING (HTTPS://CONSOLE.CLOUD.GOOGLE.COM/MONITORING)

- 7. In the Monitoring navigation pane, select **Alerting** and then select **Create Policy**.
- 8. In the Name this policy field, enter streaming-error-alert.
- 9. Click Add Condition:
  - In the **Title** field, enter streaming-error-condition.
  - In the **Metric** field, enter logging/user/streaming-error.
  - In the Condition trigger If list, select Any time series violates.
  - In the **Condition** list, select **is above**.
  - In the **Threshold** field, enter **0**.
  - In the For list, select 1 minute.
- 10. In the **Notification Channel Type** list, select **Email**, enter your email address, and then click **Add Notification Channel**.
- 11. (Optional) Click **Documentation** and add any information that you want included in a notification message.

12. Click Save.

After saving the alerting policy, Monitoring monitors the streaming function error logs and sends an email alert every time there are streaming errors during a one minute interval.

## Cleaning up

To avoid incurring charges to your Google Cloud Platform account for the resources used in this tutorial:

### Delete the project

**Caution**: Deleting a project has the following effects:

- **Everything in the project is deleted.** If you used an existing project for this tutorial, when you delete it, you also delete any other work you've done in the project.
- Custom project IDs are lost. When you created this project, you might have created a custom
  project ID that you want to use in the future. To preserve the URLs that use the project ID, such
  as an appspot.com URL, delete selected resources inside the project instead of deleting the
  whole project.
- 1. In the Cloud Console, go to the **Manage resources** page.

GO TO THE MANAGE RESOURCES PAGE (HTTPS://CONSOLE.CLOUD.GOOGLE.COM/IAM-ADMIN/PRC

- 2. In the project list, select the project you want to delete and click **Delete** 🔳 .
- 3. In the dialog, type the project ID, and then click **Shut down** to delete the project.

## What's next

- Review <u>Events and triggers</u> (https://cloud.google.com/functions/docs/concepts/events-triggers) to learn other ways to trigger a serverless function in Google Cloud.
- Visit the <u>alerting</u> (https://cloud.google.com/monitoring/alerts/) page to learn how to improve the alerting policy defined in this tutorial.

- Visit the <u>Firestore documentation</u> (https://cloud.google.com/firestore/) to learn more about this global scale, NoSQL database.
- Visit the BigQuery <u>Quota and limits</u> (https://cloud.google.com/bigquery/quotas#streaming\_inserts) page to understand streaming insert limits while implementing this solution in a production environment.
- Visit the <u>Cloud Functions quota and limits</u> (https://cloud.google.com/functions/quotas) page to understand the maximum size a deployed function can handle.
- Try out other Google Cloud features for yourself. Have a look at our <u>tutorials</u> (https://cloud.google.com/docs/tutorials).

Except as otherwise noted, the content of this page is licensed under the <u>Creative Commons Attribution 4.0 License</u> (https://creativecommons.org/licenses/by/4.0/), and code samples are licensed under the <u>Apache 2.0 License</u> (https://www.apache.org/licenses/LICENSE-2.0). For details, see our <u>Site Policies</u> (https://developers.google.com/terms/site-policies). Java is a registered trademark of Oracle and/or its affiliates.

Last updated January 16, 2020.